# **Quick Reference Copy Guide**

# $\Rightarrow$ Please put this guide above your machine $\Rightarrow$

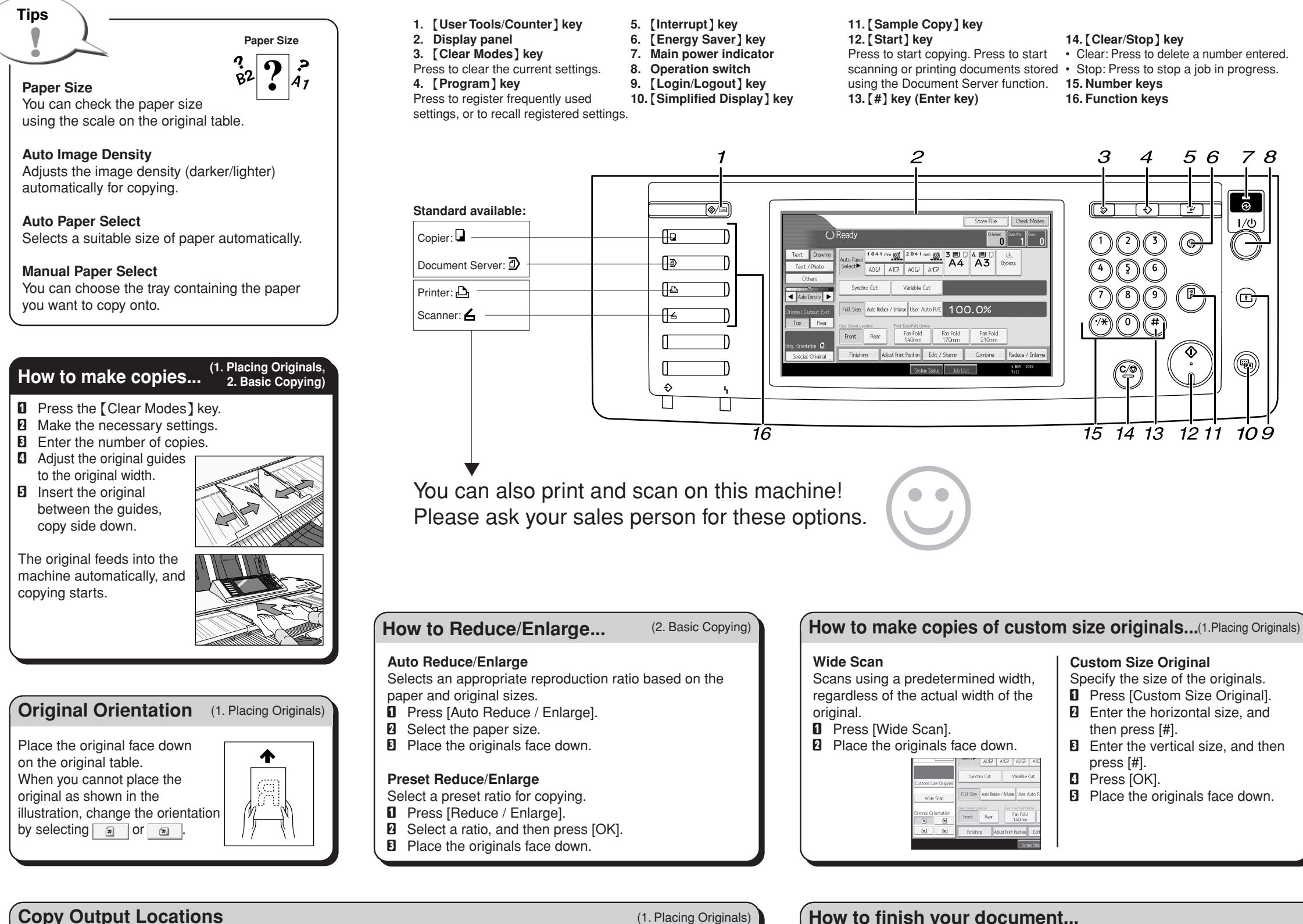

## Front copy output Prints are delivered through the

- front paper output exit. **1** Make sure [Front] is selected
- under Copy Output Location.

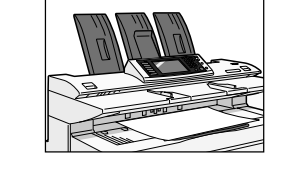

Rear copy output Prints are delivered through the rear paper output exit. Select [Rear] under Copy Output Location.

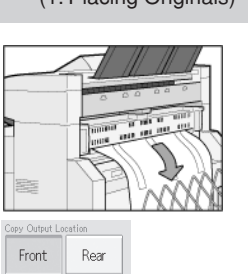

# How to finish your document...

## Sort/Rotate Sort

- Copies are assembled as sets in sequential order.
- Press [Finishing].
- 2 Press [Sort]. B Select [Sort] or [Rotate Sort].
- Press [OK].
- **5** Enter the number of copy sets
- I Place the originals face down.

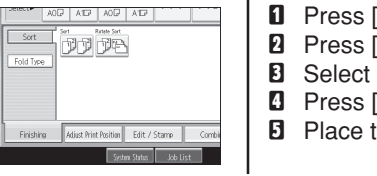

**D** Place t

Fan Fold

Automatic

# **Document Server**

# Why use it ...

• To store often used documents centrally and print them on demand

(2. Basic Copying,

Original Dearbity Carry

1 ---- <u>(</u>3

4. Document Server

• To reduce network load.

#### How to use in copy mode ...

- D Press [Store File].
- 2 Enter a file name, user name, or password if necessary.
- B Press [OK].
- Make the scanning settings.
- D Place the originals face down.

Originals are scanned and stored in the memory. To find your document, press the [Document Server] key.

# How to set the length of copy paper cut (2. Basic Copying)

#### Synchro Cut

Cuts the paper at the same length as the original.

- Select [Synchro Cut].
- 2 Select a paper roll tray.

#### Preset Cut

Cuts the paper at a preset size, regardless of the size of the original.

**1** Select a preset cut size of the paper roll tray 1 or 2.

#### Variable Cut

- Cuts the paper to the size entered.
- Select [Variable Cut].
- 2 Enter the length, and then press [#].
- B Press [OK].
- Select a paper roll tray.

|                                                                                                    | (2. Basic Copying)                                                                                                    |
|----------------------------------------------------------------------------------------------------|----------------------------------------------------------------------------------------------------|
| ally folds copies.<br>Finishing].<br>Fold Type].<br>a fold width for Fan Fold.<br>OK].<br>he originals face down. | Source ACD ACD ACD ACD   Sot Fan Fold Hadren 1170mn   Fold Tase Baudar Stor Fold 210mn Incommed Fold   Social Fold Social Fold Social Fold   Finding Adata hite holting Edit / Stame Conk |

Chapter references in this guide refer to the bundled OI CD; Copy/Document Server Reference.